1. Once you log on to MyPaymentsPlus, you will land on this screen. In the **Events & Activities** box, click on the blue rectangle marked **click to see all Events & Activities**.

| - C A                  | https://www.mypaymentsplus.com/dashboard/home                                                                      | A 🏠 📓 🖓 🎼 🔂 Sign in 🎒 …                                              |  |
|------------------------|----------------------------------------------------------------------------------------------------|----------------------------------------------------------------------|--|
| Bb Blackboard 🍞 F      | Frontline 🤇 IC 🚯 Kronos 💠 MyPaymentsPlus 🗕 Unami MS / Home 🗿 Tyler Hub - Munis L                                   | 🐢 BoardDocs 🎦 bus request 🤹 ESS - pay 🔅 Master Clock 🐠 volunteer 🔷 📏 |  |
| myPayments<br>plus     | Central Bucks School District                                                                                      | 📜 Welcome, 🐨 🗸                                                       |  |
| Dashboard              | Please use the following steps if paying for the 2022-2023 1 to 1 Device Fee:                                      |                                                                      |  |
| <b>O</b><br>My Account | 1. Click on the blue button under Events & Activities that reads <b>Click to see all</b><br>Events and Activities. |                                                                      |  |
| Fees                   | 2. Click on your Student's Name.<br>3. Look for Central School District 1:1 Laptop Agreement 2022 -2023            | Currently No Fees Available                                          |  |
| Events & Activities    |                                                                                                    |                                                                      |  |
| AP Exams               |                                                                                                    |                                                                      |  |
|                        | Events & Activities 🖬                                                                                              | AP Exams 🖻                                                           |  |
|                        | Young Rembrandts Summer Drawing Camp week 4 (2)<br>\$225.00<br>Signup by 7/13/23                                   | Currently No exams available                                         |  |
| $\searrow$             | Young Rembrandts Summer Drawing Camp week 5<br>\$225.00<br>Sign up by 7/20/23                                      | Refresh                                                              |  |
| 0                      | Young Rembrandts Summer Drawing Camp week 6 ②                                                                      |                                                                      |  |
| Help                   | Click to see all Events & Activities                                                                               |                                                                      |  |
| © 2023                 |                                                                                                    | · · · · · · · · · · · · · · · · · · ·                                |  |

2. You will be taken to a screen with tabs at the top. Each tab has the name of a person on your account that you can pay fees for. Click on the tab for the student you are paying the fee for.

| Bi<br>Dashboard             | Events & Activities                                                                                                    |                                                                                                    | Search by name, description, category or subcategory Q                                                                                                    |   |
|-----------------------------|----------------------------------------------------------------------------------------------------|----------------------------------------------------------------------------------------------------|----------------------------------------------------------------------------------------------------|---|
| My Account                  |                                                                                                    | ent's name                                                                                                    | Your name 45                                                                                                    |   |
| Fees<br>Events & Activities |                                                                                                    |                                                                                                    |                                                                                                    |   |
|                             | Young Rembrandts Summer Drawing         Camp week 4         Dates: July 17, 2023 - July 20, 2023         Sign Up Deadline: Jul 13, 2023, 12:00:00 PM         Form Required*         \$225.00 | Young Rembrandts Summer Drawing<br>Camp week 5<br>Dates: July 24, 2023 - July 27, 2023<br>Sign Up Deadline: Jul 20, 2023, 12:00:00 PM<br>Form Required*<br>\$225.00 | Young Rembrandts Summer Drawing         Camp week 6         Dates: July 31, 2023 - August 3, 2023         Sign Up Deadline: Jul 27, 2023, 12:00:00 PM         Form Required*         \$225.00 |   |
| 0                           |                                                                                                    |                                                                                                    |                                                                                                    | Ŧ |

3. After you click on the student's name, you will be taken to the page that has fees for that student. Each fee is in a box. You will need to click the blue **Add to Cart** button to check out. You may need to toggle to additional pages to find the fee you are looking for.

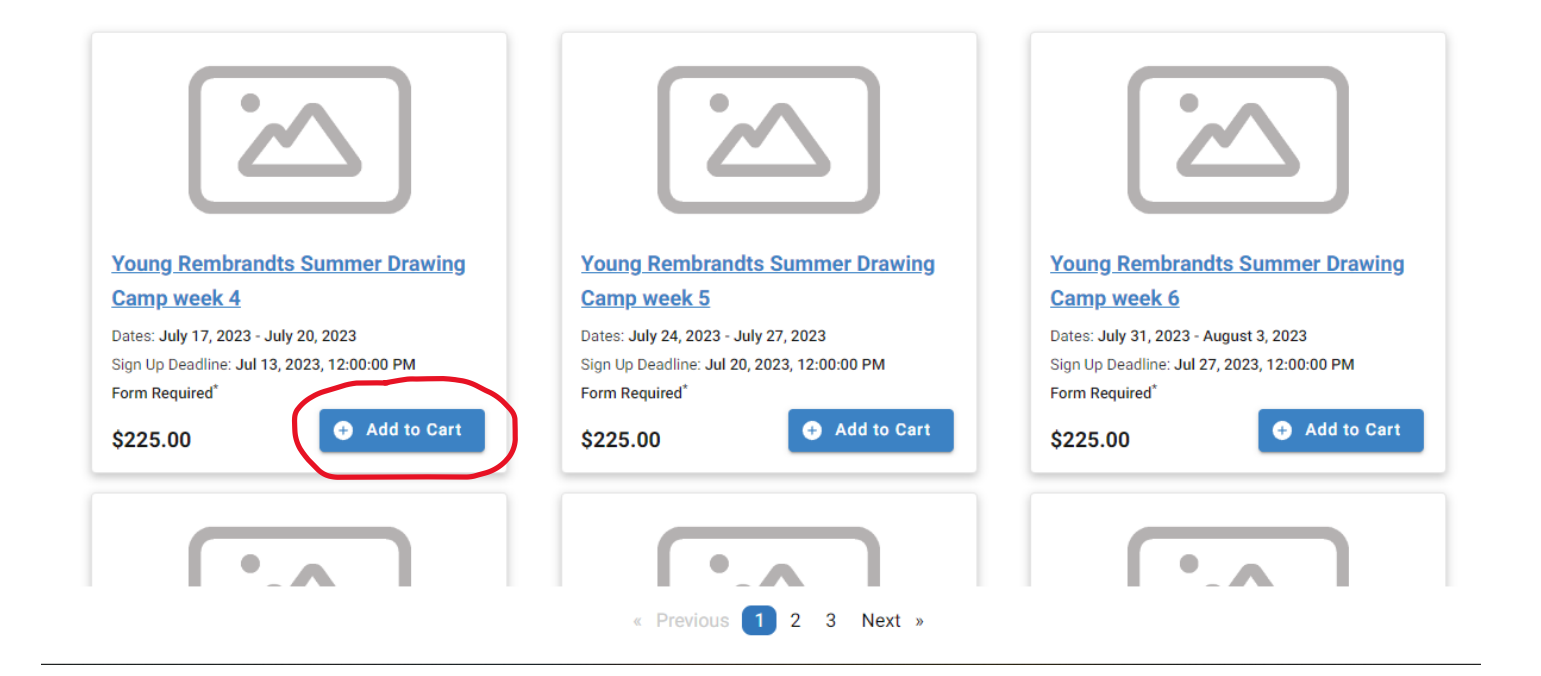

4. If a dialog box appears, please fill in every box that has required in it. Then click save and add to cart.

| Young Rembrandts Summer Drawing Camp week 5 |  |  |  |  |
|---------------------------------------------|--|--|--|--|
| <b>Price</b><br>\$225.00                    |  |  |  |  |
| below and click "Save" to add to your cart. |  |  |  |  |
|                                             |  |  |  |  |
|                                             |  |  |  |  |
|                                             |  |  |  |  |
|                                             |  |  |  |  |
|                                             |  |  |  |  |
|                                             |  |  |  |  |
|                                             |  |  |  |  |
|                                             |  |  |  |  |
|                                             |  |  |  |  |
|                                             |  |  |  |  |
|                                             |  |  |  |  |
|                                             |  |  |  |  |
| Save and add to cart                        |  |  |  |  |
|                                             |  |  |  |  |

5. Fee will then be added to your card. Click on **checkout** button in the top right hand corner of the page.

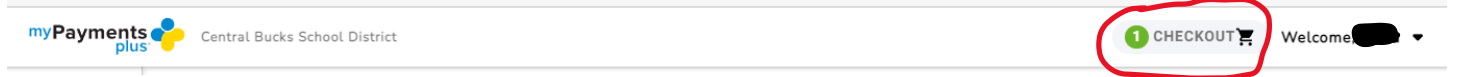

6. In the bottom right of the new page, click **proceed to checkout.** 

| Shopping cart 🟋                                         |                                                                       |        | D EMPTY CART                        |
|---------------------------------------------------------|-----------------------------------------------------------------------|--------|-------------------------------------|
| Young Rembrandts Summ         Activity         Student: | er Drawing Camp week 5<br>Sign Up Deadline: Jul 20, 2023, 12:00:00 PM | Qty: 1 | 💕 Edit 🏾 🎁 Remove<br>\$225.00       |
|                                                         |                                                                       |        |                                     |
|                                                         |                                                                       |        |                                     |
|                                                         |                                                                       |        |                                     |
|                                                         |                                                                       |        | Total: \$225.00 PROCEED TO CHECKOUT |

7. You will now be taken to a page to complete the transaction using whatever payment method you have on file in MyPaymentsPlus.